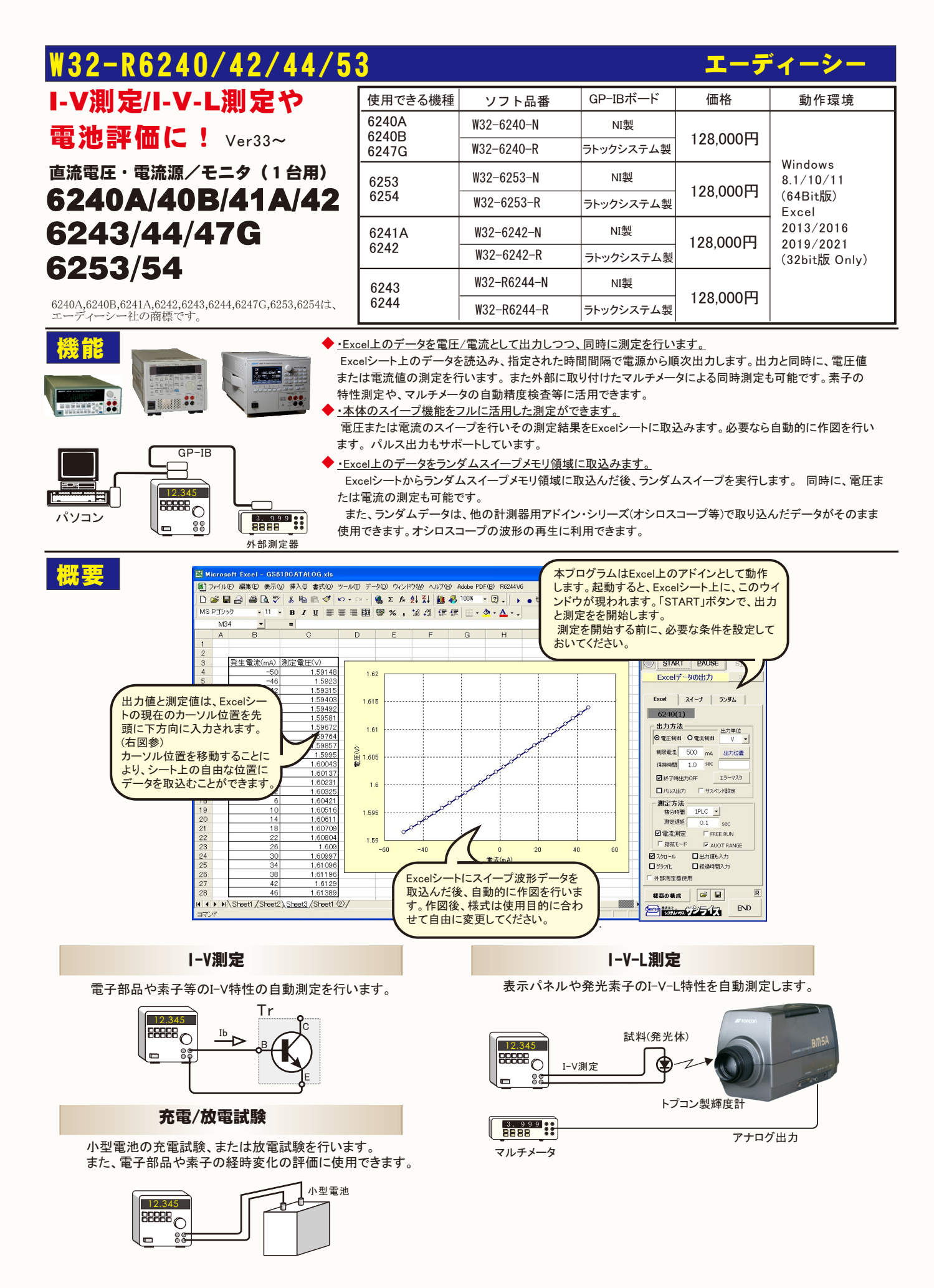

# Excel上のデータなぞりながら出力し、同時に測定する方法

# <u>Excelシート上のデータをなぞりながら出力した例</u>

事前に出力するデータをExcelシートに入力しておきます。出力するデータは任意の位置に入力可能ですが、Excelシートの上から下方向に入力します。 同じ出力値を繰り返し出力する場合は、出力値の後ろに丸カッコで、繰返し回数を入力してください。

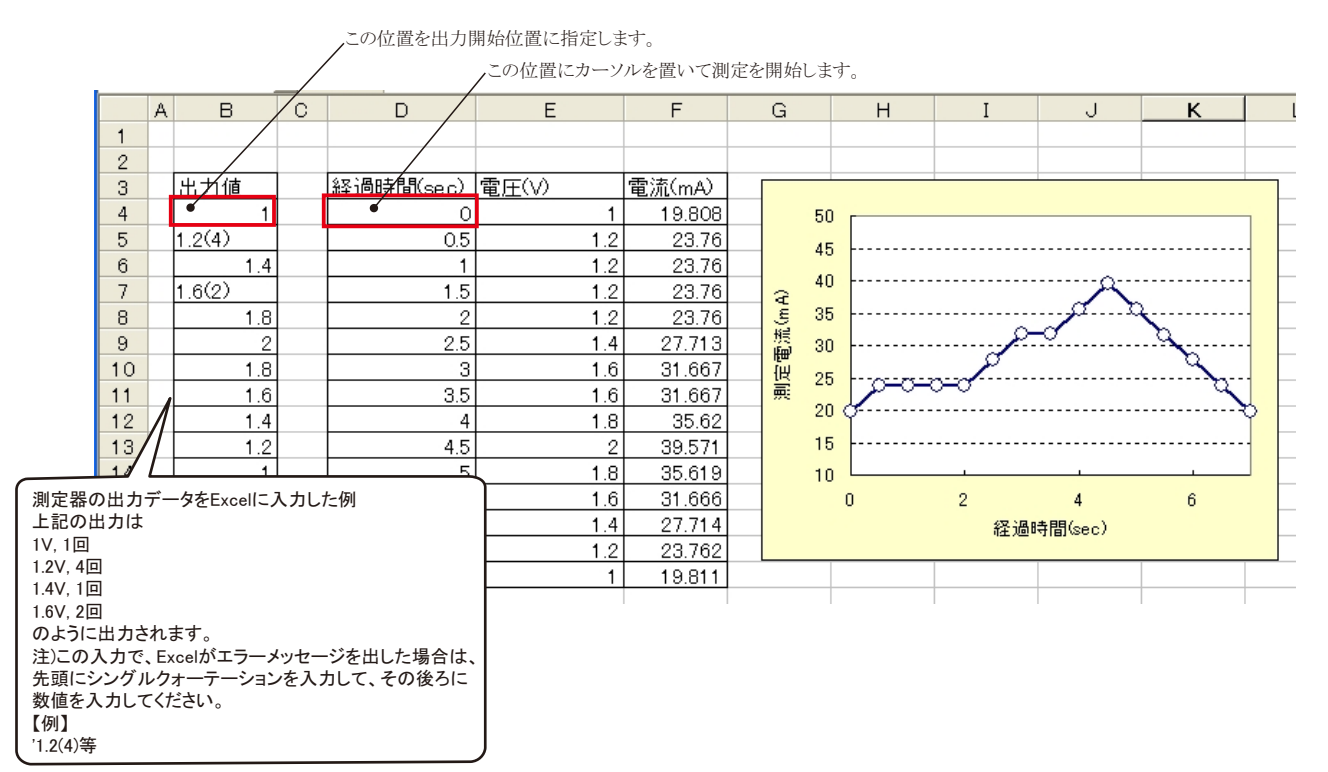

# 「<u>Excel」タブを選択した後、「start」ボタンで出力及び測定を開始します。</u>

出力する電圧または電流値を、事前にExcelシートに入力しておく必要があります。輝度計を併用したI-V-L測定では、こちらを選択します。 また、「出力位置」ボタンで、各機器が出力するExcelシート上のデータ位置先頭を指定してください。上記設定をした後、「START」ボタンをクリックすると指定位置から 順次下方向にデータが出力され、その測定結果が現在のカーソル位置に入力されます。「出力位置」ボタン参照

> 現在の出力と測定を完了後、一時停止します。「PAUSE」を押 したまま、「START」を押すと、ステップ動作になります。 最初に「PAUSE」を押した後に「START」を押しても、ステップ 動作になります。「PAUSE」を解除すると、連続出力モードに復

## Excelデータ出力モード

この「Excel」タブが選択されている時に「START」 をクリックすると、Excel上のデータが機器から順じ 出力され、同時に測定が行われます。

帰します。「Excel」タブが選択されたときのみ、有効です。 (C)1999...2007 SYSTEMHOUSE SUNRIS.. X 6244SOL3 Ver10 縮小 使用する機器の型式が表示されます。 画面を縮小表示に切り換えます。 START PAUSE 括弧内の数値はGP-IBアドレスを表わします STOP 機器型式とGP-IBアドレスの設定は、「機器の Excelデータの出力 出力を中断します。 BACK 構成」ボタンで行います。 「PAUSE」状態のとき、1つ前の測定値を削除します。 Excel スイープ ランダム 再測定を行う場合に使用します。 • 6240(1) 電圧出力する時は、制限電流を入力し電流 出力する時は、制限電圧を入力します。 空欄の場合は、機器仕様に順じその出力値 出力方法 Excel上のデータを電圧として出力するか、 出力単位。 電流として出力するかを設定します。 ○ 電圧制御 ●○ 電流制御 ۷ 🗸 🗸 に対応した最大の制限値に自動的に設定さ れます。 制限電流 ● 500 mΑ 出力位置。 Excel上のデータを出力する時の単位を設定します。 Excel上の 注)6243/44以外の場合は、テキストボックスを データが「100」で、「mV」を設定すると、100mVが出力されます。 保持時間 1.0 sec ダブルクリックすると第2制限値の入力が可能です。 エラーマスク。 ■終了時出力OFF 出力するデータ先頭位置を指定します。 Excel上のカーソルを □ サスペンド設定 ■ パルス出力 出力したい先頭位置に置いてこのボタンをクリックします。 2nd 制限電流 150 mA 下のテキストボックスに、カーソル位置が入力されます。 测定方法 QUIT 1PLCe 🝷 テキストボックスへは、直接、手入力も可能です 積分時間 テキストボックスが空欄の状態では「START」できません。 測定遅延 Sec 0.1 必ず設定が必要です。 FREE RUN ☑ 電流測定 全データ出力を終了した時、出力をOFFに □ 抵抗モード AUOT RANGE 亡ます。 ①を参照ください。 🗹 スクロール □出力値も入力 パルス出力の場合にチェックを付けます。 口グラフ化 □ 経過時間入力 測定の積分時間を設定します。 □ 外部測定器使用 電圧/電流の出力保持時間を入力します。 あまり正確ではありません。 電圧/電流出力後、測定までの遅延時間を入力します。保持時間 R 🛩 日 パソコンのタイマで時間をカウントします。 継器の構成 より長い時間を入力した場合、この時間が保持時間となります。 あまり正確ではありません。パソコンのタイマで時間をカウントします。 空欄の場合は、測定後は直ちに次のステップ END #はまさ\_ パンライス \_\_\_\_\_ へ進みます。

| 電流または電圧の測定を行う時、チェック                            |                       |                              |
|------------------------------------------------|-----------------------|------------------------------|
| します。また測定結果をExcelへ入力する                          |                       |                              |
| 時の単位を設定します。                                    |                       | ④を参照ください。                    |
| 測定単位                                           |                       |                              |
| 測定単位<br>QUIT                                   | □パルス出力 ●サスペンド設定       | 測定をフリーラン状態で行います。 測定中、測定器は常に測 |
|                                                | 测定方法                  | 定値を表示し続けます。正確な測定遅延時間が必要な場合   |
|                                                | 積分時間 1PLC ▼           | には「FREE RUN」は不同さです。          |
| 抵抗モードにチェックを付けると、抵抗 🔍                           | 測定遅延 0.1 sec          |                              |
| 測定が可能です。                                       | ■ 電流測定 ● FREE RUN     | 測定をオートレンジで行います。マニュアルレンジでは、   |
|                                                | ● 抵抗モード I● AUOT RANGE | 制限電流によって決まるレンンに固定されます。       |
| 出力アータか吊に画面に表示されるように、――――<br>Excelシートをスクロールします。 | 22 スクロール 国出力値も入力      |                              |
|                                                | ● グラフ化 ●経過時間入力        | 田刀値を測定値と亚べてExcelシートに入力します。   |
| ②を参照ください。                                      | ▶ 外部測定器使用             |                              |
|                                                |                       | ~ 経過時間をExcelシートに入力します。       |
| ⑤を参照ください。                                      | ● 機器の構成               |                              |
|                                                |                       | 入力した全ての条件をロード及びセーブします。       |
| 最初は、このボタンで、使用する機器/                             |                       |                              |
| の型式と、そのGP-IBアドレスを設定し                           |                       |                              |
| てください。③を参照ください。                                |                       |                              |
|                                                |                       |                              |
|                                                |                       |                              |

| ①エラーマスクの設定                                                                                                    |                                                                                                    |
|----------------------------------------------------------------------------------------------------|----------------------------------------------------------------------------------------------------|
| エラーマスク設定                                                                                                    | 出力動作中、本体のエラーチェック項目を設定します。                                                                                                    |
| <ul> <li>Excelシート出力時のエラーマスク</li> <li>ダーバロードを検出する。</li> <li>ダ 発振を検出する。</li> <li>ブ 逆値ソースを検出する。</li> <li>「 リミックを検出する。</li> <li>「 オペレートOFFを検出する。</li> </ul> | Excel上のデータを出力中に、チェックを付けた項目のエラーを検出<br>した時、出力動作を停止します。<br>通常は、図に示す状態で使用します。<br>注)「オペレートOFFを検出する」にチェックを付けた場合<br>測定器リアーのBNCならないため、測定が開始できません。測定中にINTER LOCK入力がオープンになると、直ちに、<br>オペレートがONにならないため、測定が開始できません。測定中にINTER LOCK入力がオープンになると、直ちに、<br>測定器はオペレートがOFFになります。ソフト上は、出力値変更時と測定実行時にINTER-LOCKがチェックされます。<br>ただし、保持時間が10sec以上の場合は、保持時間中、0.5sec毎にINTER LOCKがチェックされます。 |

## ②グラフの作図方法の設定

Excel出力の作図条件 Excelデータ出力のリアルタイム作図 グラフのタイトル 電圧-電流特性 QUIT . - 横軸データ設定 -機器1:発生値 •-+ ¥ MAX 10 🖝 -5 🖝 MIN V 縦軸デ・ 夕設定 -機器1:測定値 ● -150 **m**A MAX -50 • mA MIN

「Excel」タブを選択し、データ出力を行う場合のリアルタイム作図の方法を設定します。

ーグラフのタイトルを任意に入力します。空欄でもかまいません。

──横軸のデータを指示します。

横軸目盛のMAX/MINを入力します。空欄の場合、オートス ケーリングされます。ただし、事前に値を入力し、固定スケール にすると、作図が高速に行われます。

縦軸のデータを指示します。

- 縦軸目盛のMAX/MINを入力します。空欄の場合、オートス ケーリングされます。ただし、事前に値を入力し、固定スケール にすると、作図が高速に行われます。

## ③機器の構成の設定

測定器型式を設定します。

′ 機器のGP-IBアドレスを設定します。

/ 2端子測定/4端子測定の切換を行います。 Excelタブを選択しての測定で、「PAUSE」時の機器出力状態を指定します。

| 測定器の構成                                                                                  |                                                               |                                                                 |                         | 2  |        |             |     |
|-----------------------------------------------------------------------------------------|---------------------------------------------------------------|-----------------------------------------------------------------|-------------------------|----|--------|-------------|-----|
| <ul> <li>共通設定/</li> <li>測定器タイプ</li> <li>6241</li> <li>GP-IBアドレス</li> <li>● 1</li> </ul> | <ul> <li>測定モード –</li> <li>● 2端子測定</li> <li>● 4端子測定</li> </ul> | Excelをすで「PAUSE」時の<br>出力動作<br>何もしない・<br>・<br>・<br>AUTO ZERO ONCE | 出力応答<br>●FAST<br>O SLOW | OK | !<br>; | 特定の機器の機能です。 | います |

# ④サスペンド電圧の設定

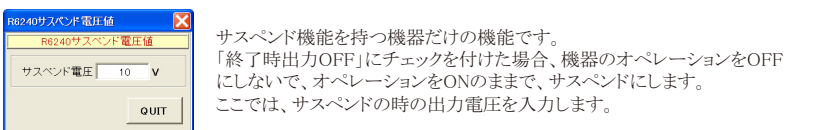

## ⑤外部測定器(マルチメータ等)の設定方法

外部測定器とはGP-IBでパソコンと接続されている必要があります。(下図)

外部測定器から送られてくるデータのフォーマットは、ASCIIであり、複数のデータの場合(Max10個)、データ間はコンマで区切られている必要があります。

注)全ての測定器との通信を保証するものではありません。

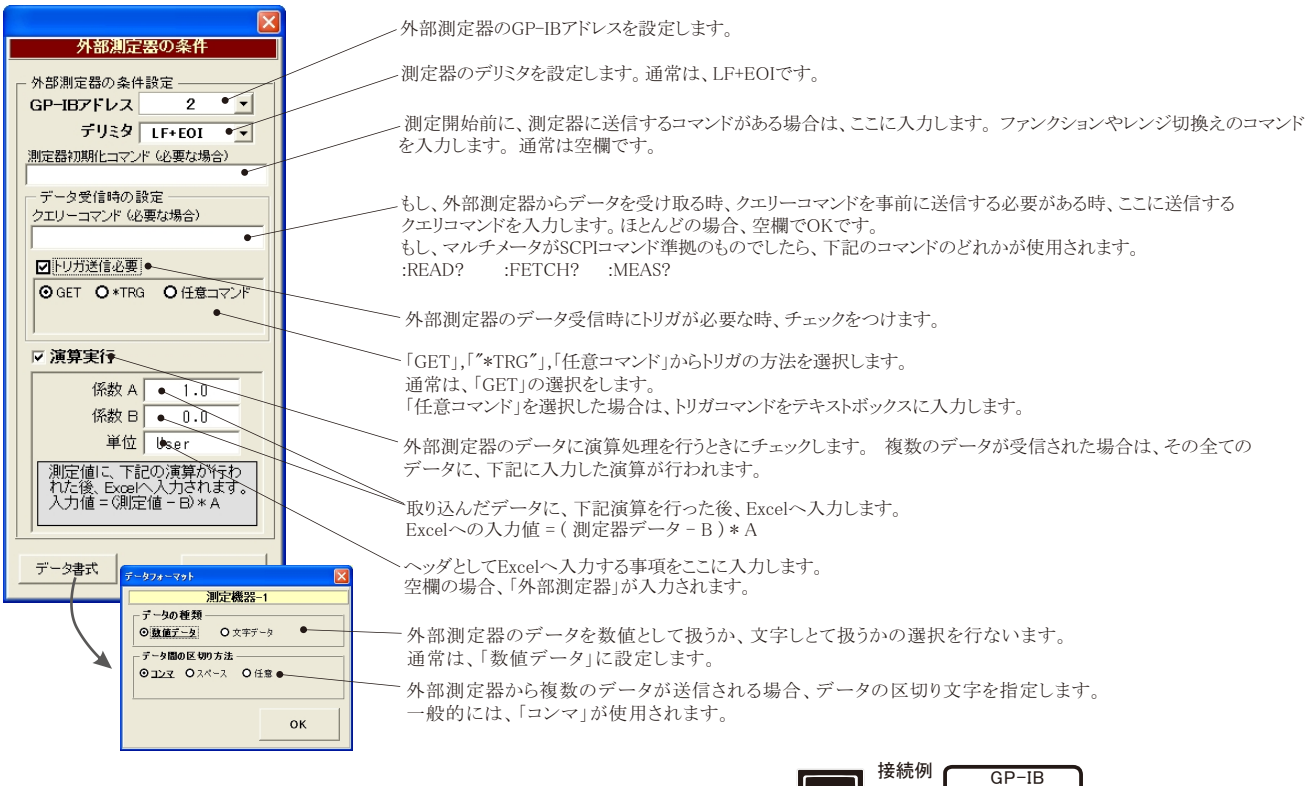

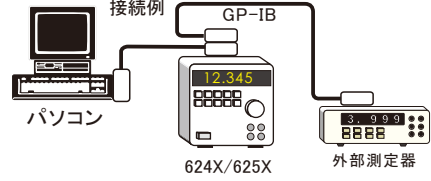

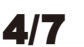

# 機器本体でのスイープ出力と測定を行う

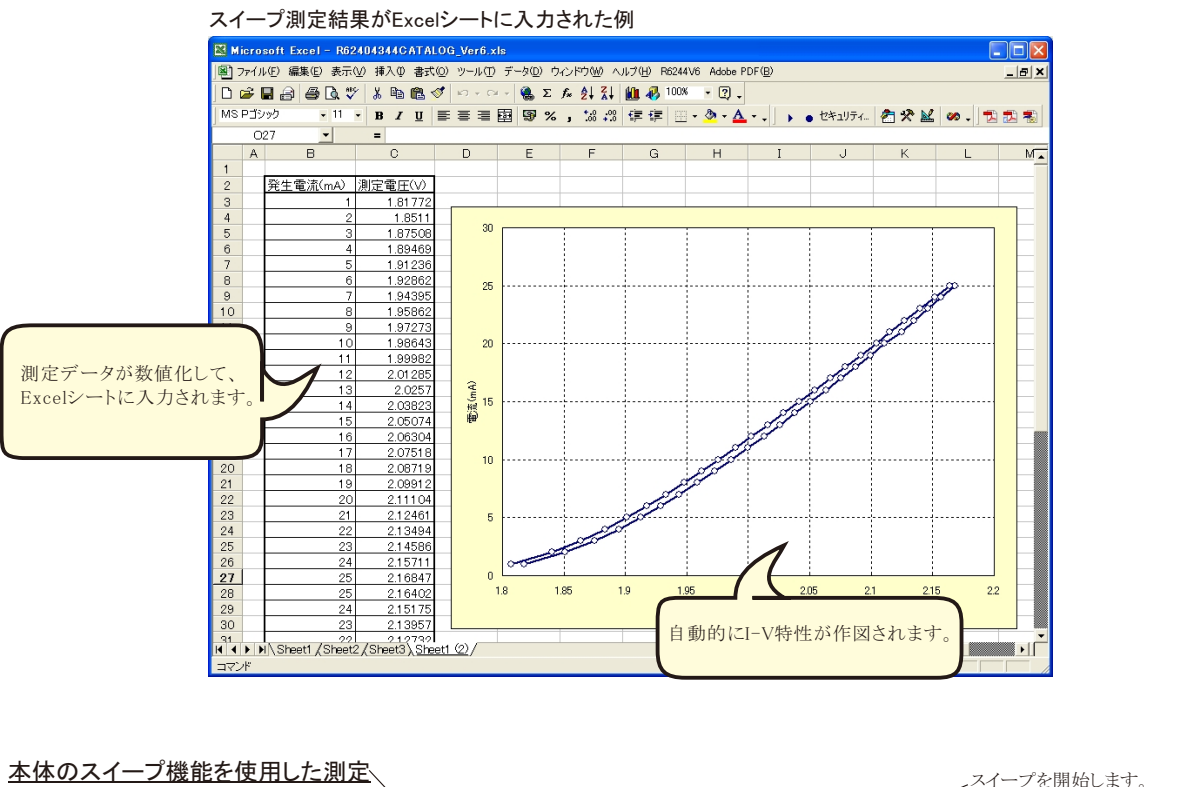

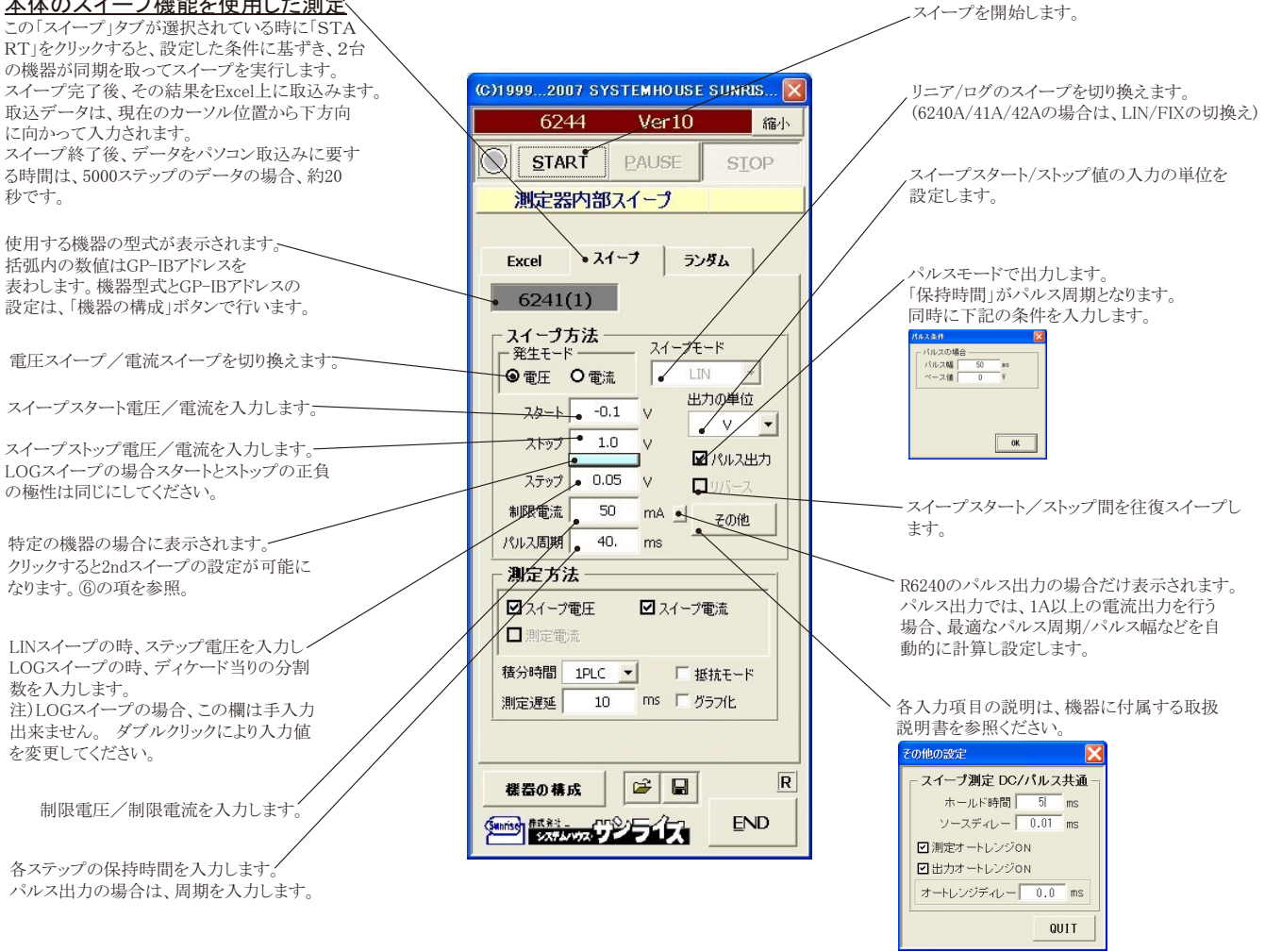

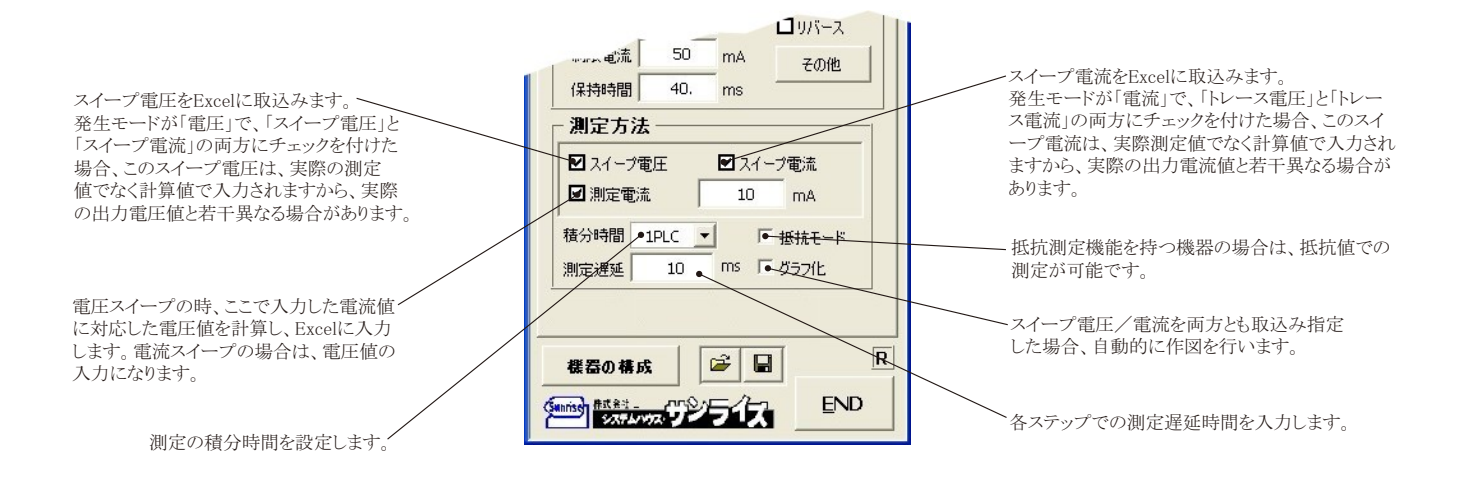

## ⑥2ndスイープ機能を持つ機器の設定

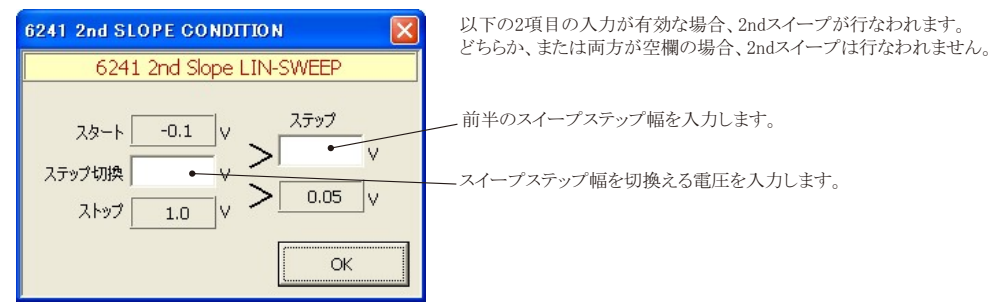

- 注1) 測定終了後、その測定結果を測定器内部のバッファメモリからExcel上にデータを取り込むのに必要な時間は、4000ステップのデータの場合、約21secかかります。
- 注2) スイープ測定に祭し、保持時間、パルス周期、パルス幅、積分時間、ホールド時間、ソースディレー時間、測定遅延時間、測定のオート レンジ、発生のオートレンジ等の組み合わせにより必ずしも希望の条件設定ができるとは限りません。 できるだけ安定した測定ができるよ うにするため、不適切な条件設定で測定を開始しようとしたとき、入力条件を変更する要求が行われます。 適切な測定条件になるように、上記条件を再度調整して、測定を開始してください。
- 測定器の取扱説明書を熟読し、発生と測定の制限事項を把握しておくことが大切です。

# Excelデータをランダムメモリに取込、出力と測定を行う

### ランダム波形でスイープした例

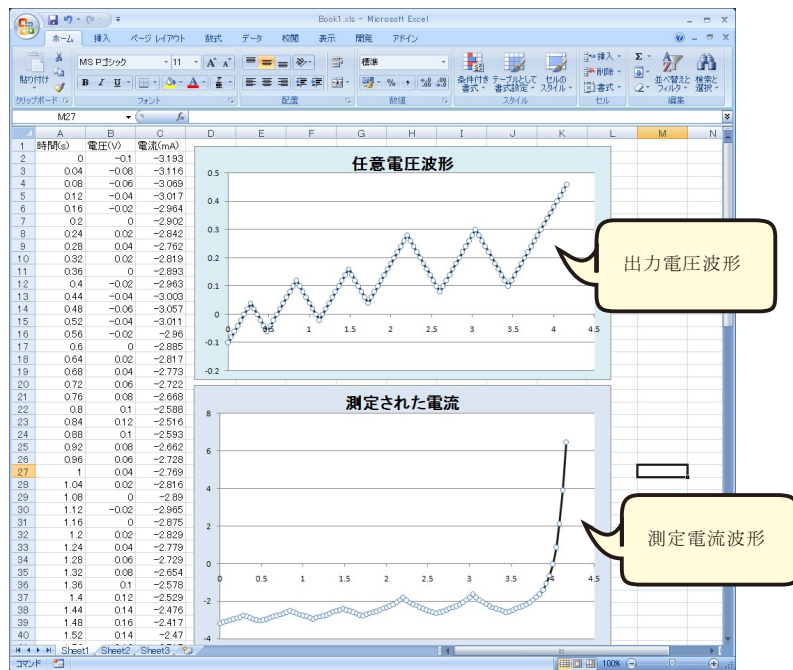

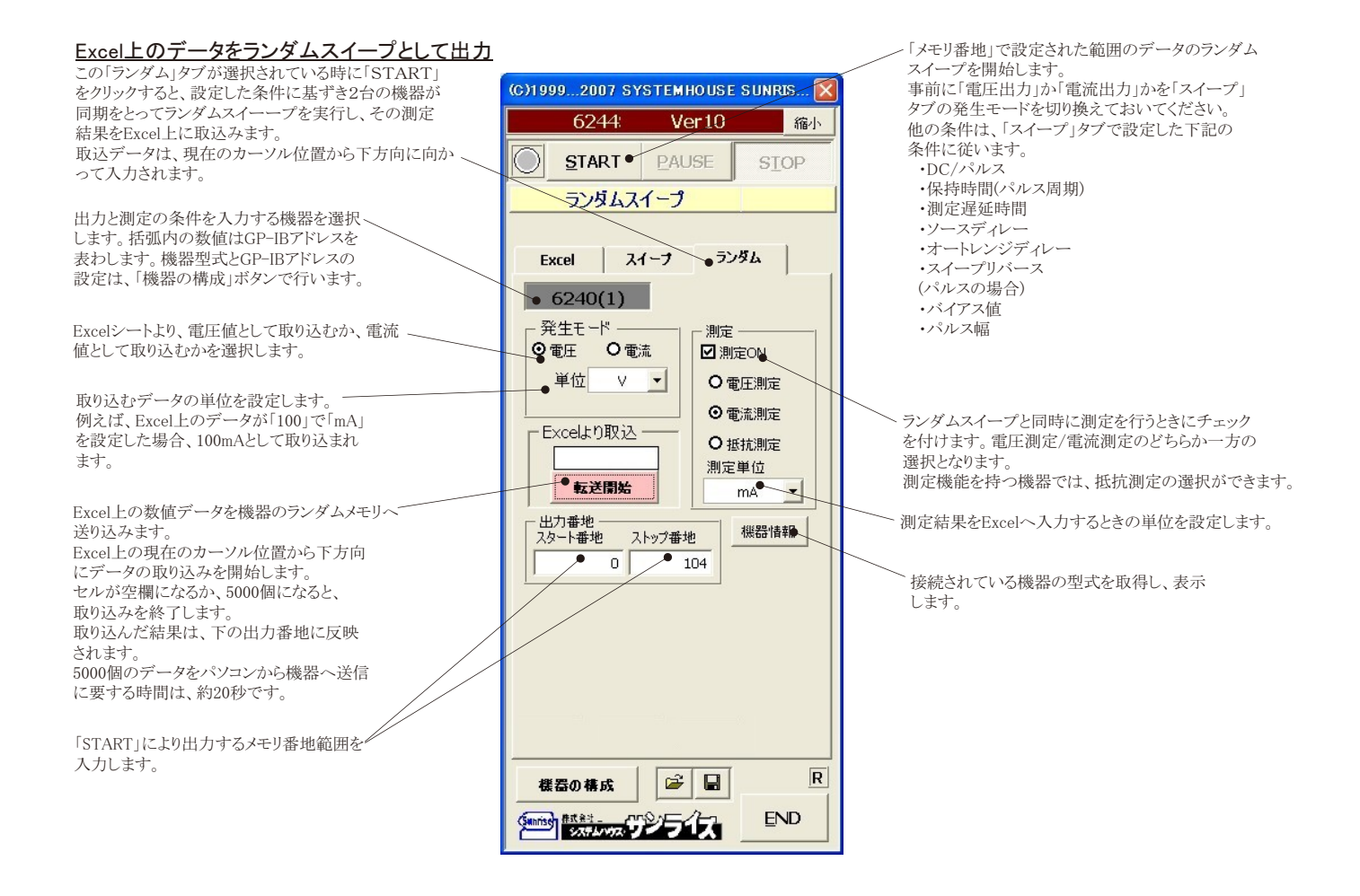

# 本ソフトを使用する前の機器の設定

#### 6241A/6242/6247GのGP-IB設定

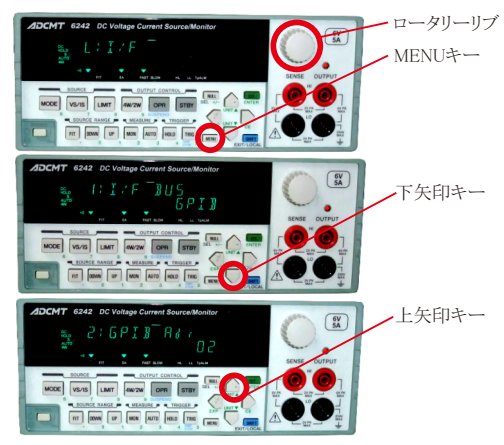

①MENUキーを押して、ロータリーノブを回し、「I/F」を表示します。

②下矢印キーを押して、「GPIB」と「USB」の切換え画面で、もう一度、 下矢印キーを押して、ロータリーノブを回し「GPIB」に切換えます。

③上矢印キーを押し、ロータリーノブを回し、今度はGP-IBアドレスを設定 します。

④MENUボタンで測定画面に戻ります。

### 8252のGP-IB設定

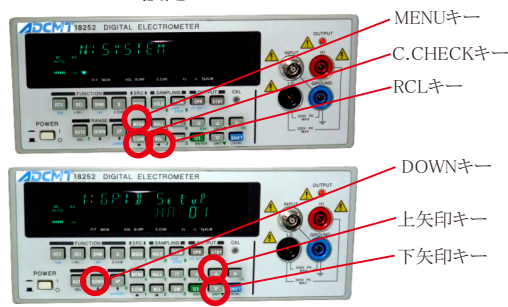

#### 6243/6244のGP-IB設定

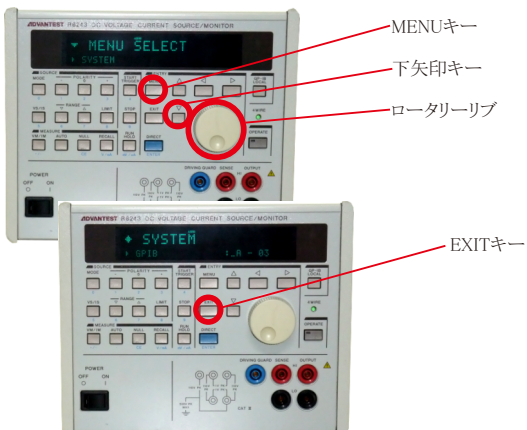

### ①MENUキーを押して、「c.CHECK」キー、または、「RCL」キーで、 「SYSTEM」を表示します。

②「DOWN」キーを押して、GP-IBのアドレス設定画面を表示します。

③「上矢印」キー、「下矢印」キーを押し、GP-IBアドレスを設定します。

④MENUボタンで測定画面に戻ります。

①MENUキーを押して、ロータリーノブを回し、「SYSTEM」を表示します。

②下矢印キーを押して、ロータリーノブを回し「GPIB」を表示します。

③上下左右の矢印キーを押し、GP-IBアドレスを設定します。

④EXITボタンで測定画面に戻ります。

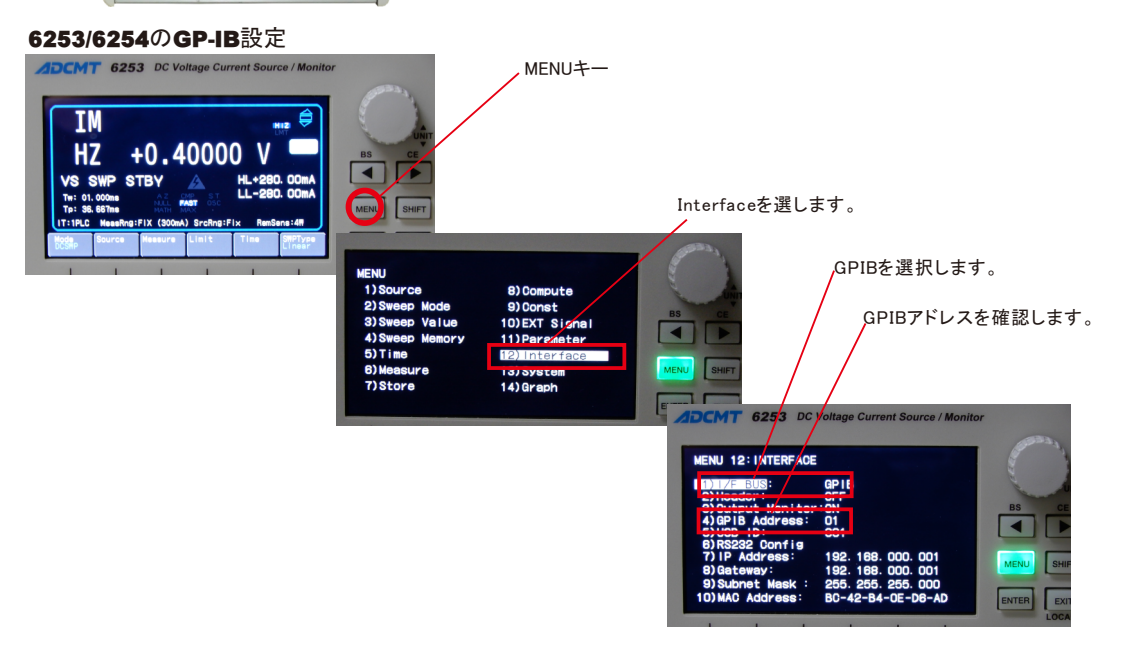